## راهنمای پیش رو مراحل ایجاد VPN Connection را در ویندوز 7 بصورت گام به گام نمایش می دهد :

۱ -مسیر زیر را طی کنید:

Start / Control panel / Network and sharing center

(و یا کلیک روی علامت شبکه در قسمت پایین سمت راست مانیتور ( Task Bar ) و انتخاب گزینه Open network and sharing center)

۲– در منوی باز شده بر روی set up a new connection or network کلیک کنید.

| Control Panel                                                            | All Control Panel Items   Network and Sharing Cent                                                                                                    | ter • 4y Search G                                          | ontrol Ponei                      |
|--------------------------------------------------------------------------|----------------------------------------------------------------------------------------------------|------------------------------------------------------------|-----------------------------------|
| Control Panel Home<br>Change adapter settings<br>Change advanced sharing | View your basic network information a                                                                                                    | and set up connections                                     | See full map                      |
| settings                                                                 | (This computer)<br>View your active networks<br>KHORASGANLOCAL<br>Domain network                                                                                                    | Co<br>Access type Internet<br>Connections: Q Local Area Co | nnect or disconnect<br>nnection 2 |
|                                                                          | Change your networking settings<br>Set up a new connection or network<br>Set up a wireless, broadband, dial-up, ac<br>Connect to a network<br>Connect or reconnect to a wireless, wire | d hoc, or VPN connection; or set up a rou                  | ter or access point.              |
|                                                                          | Choose homegroup and sharing option<br>Access files and printers located on othe                                                                                                    | s<br>er network computers, or change sharing               | settings,                         |
| See also<br>HomeGroup<br>Internet Options                                | Troubleshoot problems<br>Diagnose and repair network problems,                                                                                                    | or get troubleshooting information.                        |                                   |

۳– از منوی محاوره ای باز شده بر روی connect to a workplace کلیک کنید

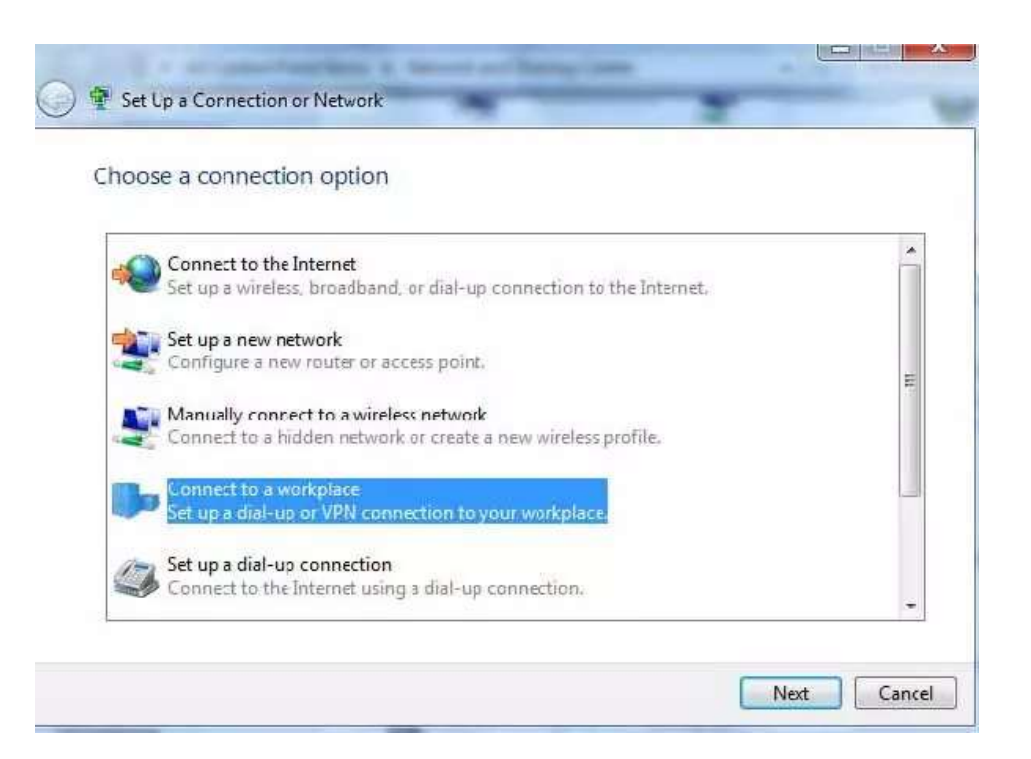

۲– در منوی بعدی بر روی Use my internet connection (VPN) کلیک کنید

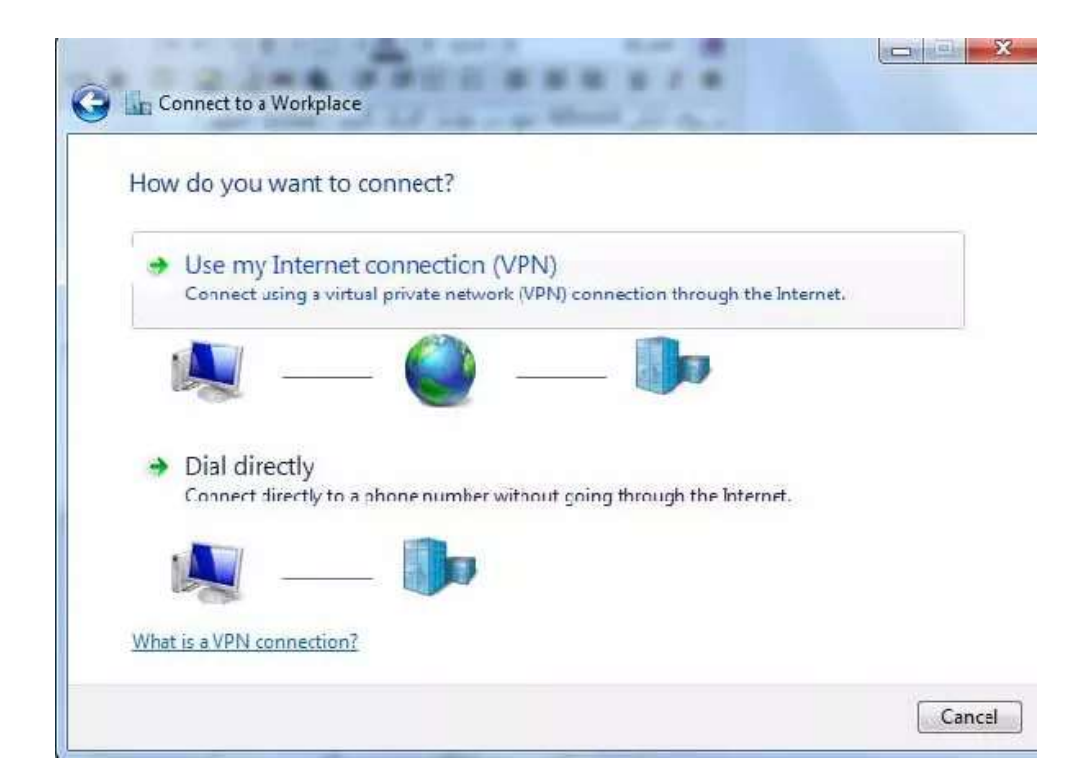

در منوی بعدی آن باید بر روی گزینه I'll set up an Internet Connection later کلیک کنید

| Connect to a Workplace                                                                                                    |        |
|----------------------------------------------------------------------------------------------------|--------|
| Do you want to set up an Internet connection before continuing?<br>An Internet conrection is necessary for using a VPN connection. |        |
| Set up an Internet connection                                                                                                    |        |
| I'll set up an Internet connection later                                                                                           |        |
|                                                                                                    |        |
|                                                                                                    |        |
|                                                                                                    |        |
|                                                                                                    | Cancel |

۵– الف ) در قسمت Internet Address باید آدرس vpn.ajums.ac.ir را وارد کنید

ب ) در قسمت Destination name باید نام مورد نظر کانکشن خود(دلخواه) را وارد کنید

همانند تصوير :

| Type the Internet a     | ddress to connect to                     |
|-------------------------|------------------------------------------|
| Your network administra | tor can give you this address.           |
| Internet address:       |                                          |
| Destination name:       | VPN Connection 2                         |
|                         |                                          |
| 🔲 Use a smart card      |                                          |
| 🛞 📃 Allow other peop    | le to use this connection                |
| Don't connect n         | w; just set it up so I can connect later |
|                         |                                          |

۶ -در این بخش باید نام کاربری و رمز عبور خود را وارد نمایید

الف) در قسمت User name نام کاربری خود را وارد کنید.

ب ) در قسمت Password رمز عبور کانکشن خود را وارد کنید username و password همان اطلاعات کاربری مورد استفاده در به اینترنت شما در محل کار می باشد.

ج ) با انتخاب چک باکس show Characters کلمات یا اعداد رمز عبور شما نمایان می شوند د ) با انتخاب چک باکس Remember this password کلمه عبور شما ذخیره می شود و در هر بار ورود به کانکشن رمز عبور شما در جای خود باقی است و نیازی به وارد کردن مجدد آن نیست.

در آخر بر روی create کلیک کنید

| username                                  |          |
|-------------------------------------------|----------|
| •••••                                     |          |
| Show characters<br>Remember this password |          |
|                                           |          |
|                                           |          |
|                                           |          |
|                                           | username |

در صورتی که کانکشن شما با موفقیت ایجاد شود با تصویر زیر رو به رو خواهید شد :

| Cornect to a Workplace                                            |       |
|-------------------------------------------------------------------|-------|
| The connection is ready to use                                    |       |
| <b>N</b>                                                          |       |
|                                                                   |       |
| You need to set up an Internet connection before you can connect. |       |
|                                                                   |       |
|                                                                   |       |
|                                                                   | Close |

حال بر روی close کلیک کنید

اکنون بر ای کانکت کردن VPN خود دو مرتبه بر روی آیکن شبکه در تولبار کلیک کنید

شما متوجه می شوید که نام VPN شما به لیست اضافه شده است ! با کلیک بر روی آن گزینه Connect در پایین آن ظاهر می شود ! با کلیک بر روی Connect ، کانکشن VPN شما باز خواهد شد ! و دو مرتبه با کلیک بر روی گزینه Connect اتصال به IP مورد نظر شما برقرار خواهد شد

|            | ly connected to:                        | *9    |
|------------|-----------------------------------------|-------|
| -          | Unidentified network<br>Internet access |       |
| Dial-up    | and VPN                                 | ^     |
| VPN Co     | nnection                                | U     |
| 0          | nen Network and Sharing Ce              |       |
|            | contraction and sharing co              | nter  |
| Connect VF | PN Connection 2                         | nter  |
| Connect VF | PN Connection 2                         |       |
| Connect VF | PN Connection 2                         | enter |

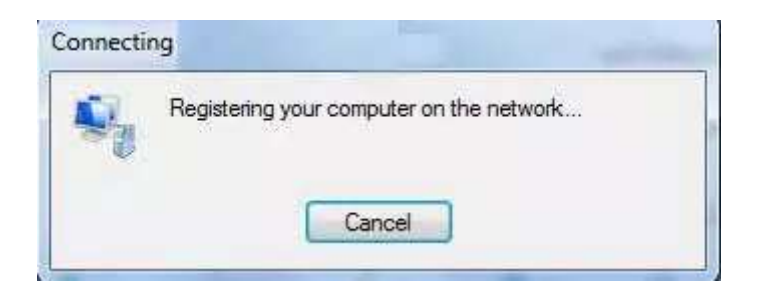

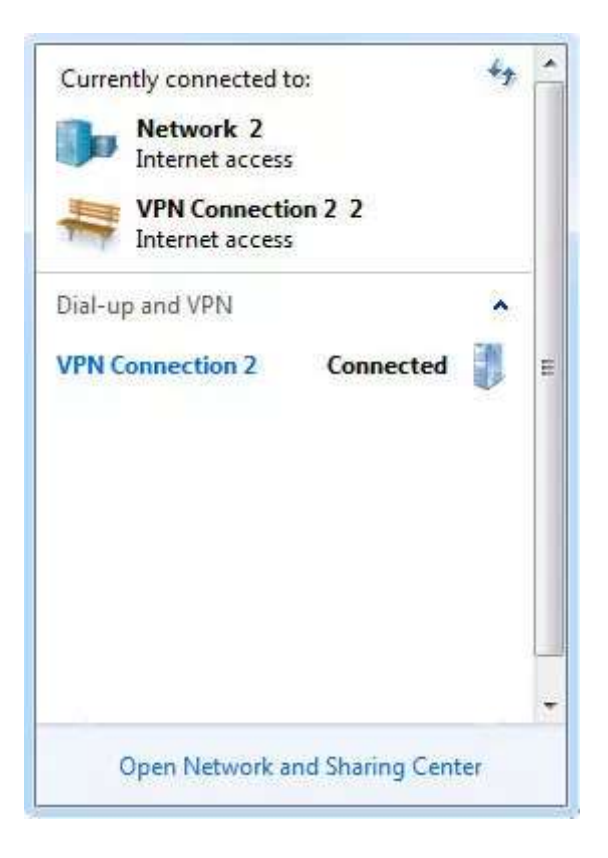